# PANDUAN SIM PKB - PPG DALAM JABATAN

## Untuk Peserta Diklat

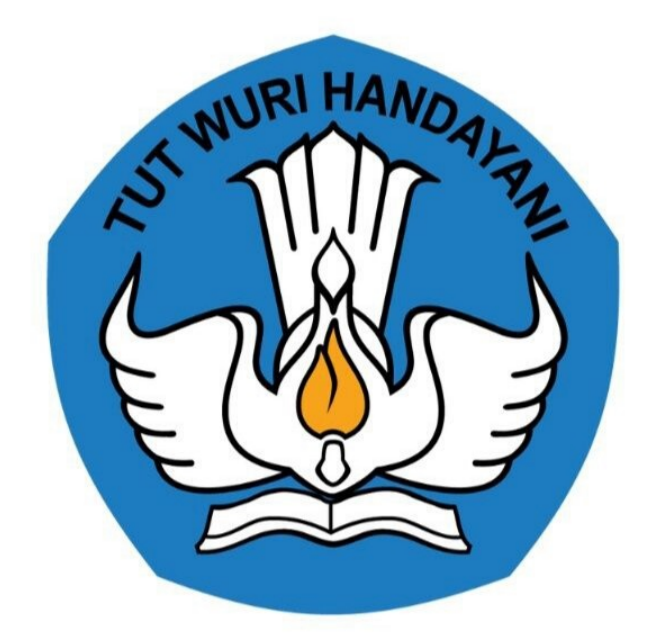

Kementerian Pendidikan dan Kebudayaan 2020

## **Table of Contents**

| Introduction                                        | 1.1 |
|-----------------------------------------------------|-----|
| Login kedalam SIM PPG                               | 1.2 |
| Melengkapi Biodata Diri                             | 1.3 |
| Melengkapi Survey dan Ajuan Verifikasi Biodata Diri | 1.4 |
| Unduh Materi Pembelajaran Mandiri                   | 1.5 |

## PANDUAN PENGGUNAAN APLIKASI

### PPG DALAM JABATAN UNTUK PESERTA

#### KEMENTERIAN PENDIDIKAN DAN KEBUDAYAAN

#### **REPUBLIK INDONESIA**

#### Pengantar

Sesuai dengan amanat Undang-undang Nomor 14 Tahun 2005 tentang Guru dan Dosen pasal 8 yang menyebutkan bahwa Guru wajib memiliki kualifikasi akademik, kompetensi, sertifikat pendidik, sehat jasmani dan rohani, serta memiliki kemampuan untuk mewujudkan tujuan pendidikan nasional. Program Pendidikan Profesi Guru (PPG) Dalam Jabatan merupakan salah satu kebijakan Kementerian Pendidikan dan Kebudayaan untuk menyelesaikan dan menuntaskan sertifikasi guru dalam jabatan, sebagaimana yang diamanatkan dalam Undang-Undang Nomor 14 Tahun 2005 tentang Guru & Dosen.

Tujuan pemberian bantuan biaya pendidikan PPG Dalam Jabatan (Daljab) ini adalah untuk memfasilitasi dan memberikan kesempatan bagi Guru yang belum memiliki sertifikat pendidik untuk mengikuti Pendidikan Profesi Guru untuk mendapatkan Sertifikat Pendidik. Salah satu metode yang digunakan untuk melaksanakan Program Pendidikan Profesi Guru adalah dengan melakukan diklat secara daring. Diklat secara daring ini akan ditunjang dengan penggunaan LMS yang telah disediakan.

## 1. Akses SIM PPG Dalam Jabatan

## 1.1. Login SIM PPG

Berikut adalah langkah-langkah yang dilakukan untuk mengakses dan Login kedalam SIM PPG :

1. Akses laman https://ppg.kemdikbud.go.id/ pada browser perangkat Anda.

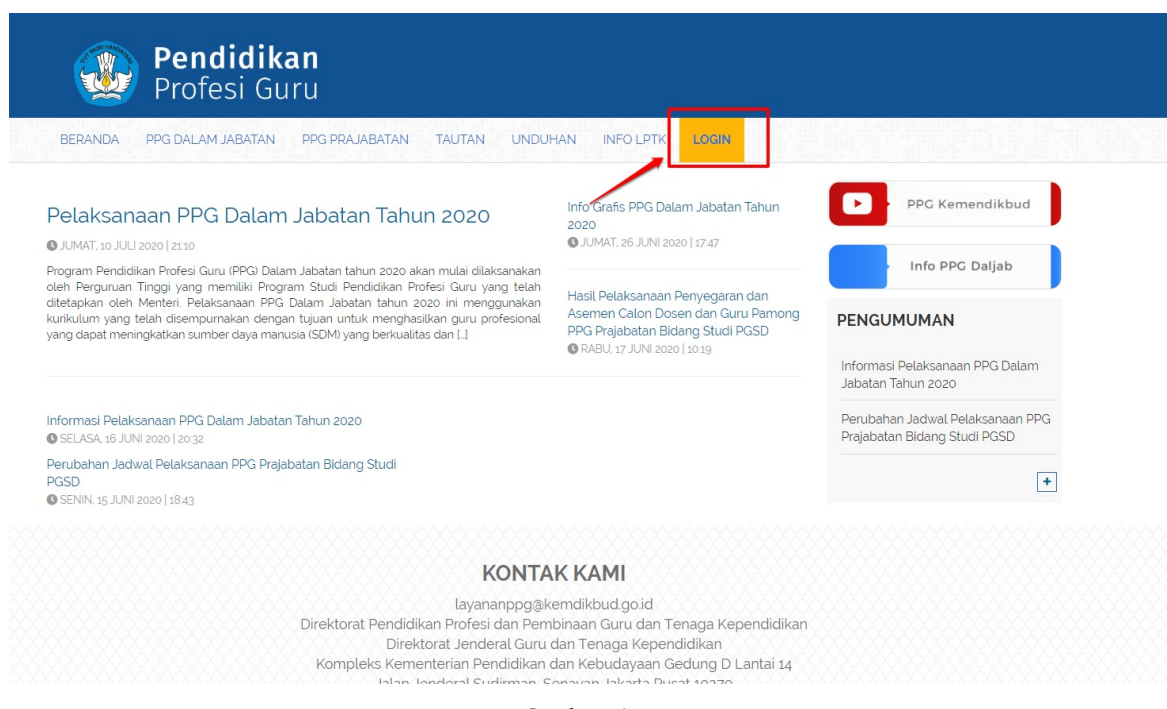

Gambar - img

- 2. Klik menu Login untuk mengakses laman login
- 3. Masukkan alamat surel dan kata sandi dari akun Anda
- 4. Klik tombol Masuk.

| Selamat Datang     260@gmail.com     260@gmail.com     MASUK        tupa kata sandi |  |
|-------------------------------------------------------------------------------------|--|
|                                                                                     |  |

5. Jika alamat surel dan kata sandi yang dimasukkan sesuai, maka Anda akan diarahkan menuju laman beranda.

| ≡ | Beranda                                                                                                    |                             |                                                                          |  |  |  |
|---|----------------------------------------------------------------------------------------------------|-----------------------------|--------------------------------------------------------------------------|--|--|--|
|   | Program PPG Instruktur dan Guru Pamong<br>Tujuan pelakanaan Rekrutimen Dosen/Instruktur dan Guru Pamong ini yaitu:<br>Untuk mendapatkan Dosen/Instruktur dan Guru Pamong yang berkualitas, diperlukan sistem rekrutmen yang terdiri atas: penjaringan calon, penyegaran dan assesmen. Kegiatan<br>tersebut dilaksanakan dengan prinsip objektif, adil, transparan, dan akuntabel. |                             |                                                                          |  |  |  |
|   | Fitur Anda                                                                                                    |                             |                                                                          |  |  |  |
|   | Biodata Diri                                                                                                    | Kelas - I MS                | Program Lain                                                             |  |  |  |
|   | Berisi tentang Biodata Diri Anda, Dat<br>Pelengkap dan serta riwayat Portofo<br>Anda                                                                                                    | a Tautan Menuju Kelas - LMS | Berisi program - program lain yang Anda<br>dapatkan pada Layanan SIM PKB |  |  |  |
|   |                                                                                                    |                             |                                                                          |  |  |  |

### 1.2. Melengkapi Biodata Diri

Pada saat pertama kali pengguna yang dinyatakan lulus pre test PPG Dalam Jabatan mengkases SIM PPG, peserta akan diminta untuk melengkapi Biodata diri dan mengunggah berkas-berkas pendukung. Berikut adalah langkah-langkah yang dilakukan untuk melengkapi biodata diri

- 1. Login kedalam SIM PPG menggunakan akun dengan email no UKG Anda
- 2. Saat pertama kali mengakses SIM PPG akan ditampilkan pengumuman bahwa Anda diwajibkan untuk melengkapi Biodata Diri dan Berkas Pendukung
- 3. Klik pada tombol Lengkapi Biodata

| Beranda                                                                              |                                                                                                    | Ø |
|--------------------------------------------------------------------------------------|----------------------------------------------------------------------------------------------------|---|
| P                                                                                    | rogram PPG Instruktur dan Guru Pamong<br>juan pakakanan Rekumen Dosenintruktur dan Guru Pamong ini yaitu:<br>dan mendepatan Dosenintruktur dan dan bamong yang burutakan, diperlakan sintem rekumen yang terdiri atas: penjarngan calon, penyegaran dan<br>kermen. Kepahan terebut diaktanakan dengan prinsip objektif, akti, tempahan, dan akuntabel |   |
| Fitur Anda                                                                           |                                                                                                    |   |
|                                                                                      | Pengumuman                                                                                                    |   |
|                                                                                      | Dengan hormat,<br>Bapak/IbWSaudara di mohon melengkapi dan mengajukan Biodata Diri dan Berkas Pendukung pada aplikasi<br>SIMPKB paling lambat tanggal 7 Maret 2021 pukal 23:59 WIB.                                                                                                    |   |
| Biodata Diri                                                                         | Terimakasih<br>a.n. Direktur Pendidikan Profesi dan Pembinaan GTK                                                                                                    |   |
| Berist terrtang Blodata Diri Anda, Da<br>Pelengkap dan serta riwayat Portofo<br>Anda | LENGKAPI BIODATA                                                                                                    |   |
|                                                                                      |                                                                                                    |   |
| Kelas - LMS                                                                          | 2                                                                                                    |   |

- 4. Anda akan diarahkan menuju laman biodata diri. Biodata diri yag ditampilkan dalam SIM PPG sebagian besar mengambil dari data Dapodik, sehingga pastikan bahwa data dapodik Anda sudah terup date dan sesuai dengan kondisi terbaru.
- 5. Klik Lengkapi

| Profil |                                                                                                    |                                                                                                    |                                                                                                    |                   |                                                                                                    |  |
|--------|----------------------------------------------------------------------------------------------------|----------------------------------------------------------------------------------------------------|----------------------------------------------------------------------------------------------------|-------------------|----------------------------------------------------------------------------------------------------|--|
|        |                                                                                                    | Biodata Diri<br>Pastikan Anda melengkapi Bi<br>Status                                                                    | odata Diri Anda sesuai Prasyarat Kelengkapan                                                                                                    | n Data di bawah.  |                                                                                                    |  |
|        |                                                                                                    | Prasyarat Kelengkapan Data<br>Biodata Diri                                                                               |                                                                                                    | 5                 | Batus / Pemenuhan                                                                                                    |  |
|        |                                                                                                    | Latar Belakang Pendidikan                                                                                                |                                                                                                    |                   | 0                                                                                                    |  |
|        |                                                                                                    | Bidang Studi PPG                                                                                                    |                                                                                                    |                   | 0                                                                                                    |  |
|        |                                                                                                    | Berkas Pendukung                                                                                                    |                                                                                                    |                   | 0                                                                                                    |  |
|        |                                                                                                    | Keterangan Status :<br>Status syarat sudah dilengk<br>Status syarat Wajib dilengka<br>AJUKAN BERKAS<br>Pastikan Anda mel | api/disi<br>pi/disi, namun belum dilengkapi/disi<br>lengkapi semua Prasyarat Kelengkapan Di                                                                             | )ata, agar dapat  | melakukan proses pengajuan berkas                                                                                                    |  |
|        |                                                                                                    |                                                                                                    |                                                                                                    |                   |                                                                                                    |  |
|        | Informasi Unduh Temp<br>Sebelum melengkapi P     UNDUH BERKAS                                                                                                    | late Surat<br>rofil, harap mengunduh dan                                                                                 | melengkapi dokumen dibawah ini (Format                                                                                                    | t Surat Pakta Inf | tegritas), silahkan ketuk tombol unduh di bawah ini                                                                                           |  |
|        | Biodata Diri                                                                                                    |                                                                                                    |                                                                                                    |                   | ^                                                                                                    |  |
|        | Lengkapi biodata diri Anda                                                                                                    |                                                                                                    |                                                                                                    |                   | LENGKAPI                                                                                                    |  |
|        | Informasi Dasar<br>Nama Lengkap-DAPODIK<br>HAMIDAH<br>Tempat Lahir-DAPODIK<br>-<br>Statusi Kepegawalan-DAPOD<br>PNS Diperbantukan<br>Nomor Induk Kependidikan (i<br>- | IIK<br>IIK) - DAPODIK                                                                                                    | Nomor Peserta - DAPODIK<br>201500110994<br>Tanggal Lahr - DAPODIK<br>24 Juli 197<br>Pangkat/Golongan - DAPODIK<br>Nomor Induk Pegawai (NIP) - DAPODIK<br>Gelar Belakang |                   | NUPTK-DAPODIK<br>1056/55666300003<br>Jenis Kelamin-DAPODIK<br>Perempuan<br>Jubatan<br>Jubatan<br>Jubatan Fungsional<br>Belum dilengkapi/diisi |  |
|        | Instansi Asal<br>Nama Instansi - DAPODIK<br>SD NEGERI PUNGKIE<br>Kota/Kabupaten - DAPODIK<br>Kab, Aceh Barat<br>Informasi Rekening<br>Nomor Pokok Wajib Pajak (N      | PWP) - DAPODIK                                                                                                    | - Alamat Instand Asal - DAPODIK<br>JI. Meulaboh - Tutut Km. 20<br>Provinsi - DAPODIK<br>Aceh                                                                            |                   | Kodepos<br>Belum dilengkapi/dilsi<br>Belum babiliga dima tidilai                                                                              |  |
|        | -<br>Nomor Rekening<br>Belum dilengkapi/diisi                                                                                                    |                                                                                                    | Nama Sesual Rekening<br>Belum dilengkapi/diisi                                                                                                    |                   | Delum allengkäpt/allsi                                                                                                    |  |
|        | Alamat Rumah<br>Kota/Kabupaten - DAPODIK                                                                                                    |                                                                                                    | Provinsi - DAPODIK                                                                                                    |                   | Kodepos - DAPODIK                                                                                                    |  |
|        | Alamat Lengkap - DAPODIK<br>Kontak<br>Nomor Handphone - DAPODI                                                                                                    | ĸ                                                                                                    | Alamat Surel Kontak - DAPODIK<br>-                                                                                                    |                   | Alamat Surel Login<br>201500140994@guruku.id                                                                                                  |  |
|        | Latar Belakang Pendidil                                                                                                    | an / Program Studi                                                                                                    |                                                                                                    |                   | ~                                                                                                    |  |
|        | Bidang Studi PPG                                                                                                    |                                                                                                    |                                                                                                    |                   | ~                                                                                                    |  |
|        | Berkas Pendukung                                                                                                    |                                                                                                    |                                                                                                    |                   | ~                                                                                                    |  |

- 6. Anda akan diarahkan menuju form untuk melengkapi Biodata Diri
- 7. Isikan data diri Anda, kemudian Klik Simpan

| oah Data Profil                                                                |   |               |     |                                            |                  |   |         |
|--------------------------------------------------------------------------------|---|---------------|-----|--------------------------------------------|------------------|---|---------|
| Biodata Diri                                                                   |   |               |     |                                            |                  | / |         |
| Nama<br>HAMIDAH                                                                |   |               |     |                                            |                  |   |         |
| Jabatan                                                                        |   |               | J   | abatan Fungsional *                        |                  |   |         |
| Isi Jabatan                                                                    |   |               |     | Guru Madya                                 |                  |   | •       |
| Gelar Depan                                                                    |   |               | G   | ielar Belakang                             |                  |   |         |
| Dr.                                                                            |   |               |     | Tuliskan Gelar Belakang (jika ada)         |                  |   |         |
| Alamat Instansi Asal<br>Jl. Meulaboh - Tutut Km. 20<br>Kodepos Instansi Asal * |   |               | ĸ   | ota Instansi Asal<br>ab. Aceh Barat - Aceh |                  |   |         |
| 34323                                                                          |   |               | 5/5 |                                            |                  |   |         |
| Informasi Rekening                                                             |   |               |     |                                            |                  |   |         |
| Nama Bank *                                                                    |   | Bank Cabang * |     |                                            | Nomor Rekening * |   |         |
| BANK AGRIS                                                                     | * | Bandung       |     |                                            | 56839573903      |   |         |
| Nama Pemilik Rekening *                                                        |   |               |     |                                            |                  |   | 11 / 20 |
| Hamidah                                                                        |   |               |     |                                            |                  |   |         |
| wajib diisi                                                                    |   |               |     |                                            |                  |   |         |
|                                                                                |   |               |     |                                            |                  |   |         |

- 8. Selanjutnya lengkapi informasi **Latar Belakang Pendidikan** / **Program Studi** dengan cara klik pada bagian Latar Belakang Pendidikan / Program Studi
- 9. Klik **Lengkapi** pada bagian riwayat pendidikan

| Profil |                                                                                                    |                                                                       |
|--------|----------------------------------------------------------------------------------------------------|-----------------------------------------------------------------------|
|        | AJUKAN BERKAS  Pastikan Anda melengkapi semua Prasyarat Kelengkapa                                                                                                    | n Data, agar dapat melakukan proses pengajuan berkas                  |
|        | Informasi Unduh Template Surat     Sebelum melengkapi Profil, harap mengunduh dan melengkapi dokumen dibawah ini (Fom     UNDUH BERKAS                                       | hat Surat Pakta Integritas), silahkan ketuk tombol unduh di bawah ini |
|        | Biodata Diri                                                                                                    | ~                                                                     |
|        | Latar Belakang Pendidikan / Program Studi                                                                                                    | ^                                                                     |
|        | Lengkapi data riwayat pendidikan Anda Perguruan Tinggi (Ref. Dist) Universitas Jember Itimu Adm St Lengkapi pindalan berkas ijazah Anda Berkas Pindalan ijazah CLINAT BERKAS | tud (Ref.Dist)<br>inistrasi<br>s                                      |
|        | Bidang Studi PPG                                                                                                    | ~                                                                     |
|        | Berkas Pendukung                                                                                                    | ~                                                                     |

10. Isikan Riwayat pendidikan S1 Anda, kemudian klik Simpan

| Ubah Riwayat Pendidikan Tinggi |                             | SIMPAN |
|--------------------------------|-----------------------------|--------|
|                                | /                           |        |
| Data Riwayat Pendidikan        |                             |        |
| Perguruan Tinggi (Ref.Dikti) * | Program Studi (Ref.Dikti) * |        |
| Universitas Jember -           | Ilmu Administrasi           | *      |
| Jenjang Pendidikan *           | Tahun Lulus *               |        |
| \$1 *                          | 2016                        |        |
|                                |                             |        |
|                                |                             |        |
|                                |                             |        |
|                                |                             |        |
|                                |                             |        |
|                                |                             |        |
|                                |                             |        |
|                                |                             |        |
|                                |                             |        |
|                                |                             |        |
|                                |                             |        |
|                                |                             |        |
|                                |                             |        |

11. Klik **Unggah** pad bagian Berkas Ijazah

| ofil                                                                                                    |                                                                                                    |                                |
|----------------------------------------------------------------------------------------------------|----------------------------------------------------------------------------------------------------|--------------------------------|
|                                                                                                    | AJUKAN BERKAS  Pastikan Anda melengkapi semua Prasyarat Kelengkapan Data, agar dapat melakukan proses                        | s pengajuan berkas             |
| Informasi Unduh Tem<br>Sebelum melengkapi f<br>UNDUH BERKAS                                                                                                    | <b>ilate Surat</b><br>Tofil, harap mengunduh dan melengkapi dokumen dibawah ini (Format Surat Pakta Integritas), silahkan ke | etuk tombol unduh di bawah ini |
| Biodata Diri                                                                                                    |                                                                                                    | ~                              |
| Latar Belakang Pendidi                                                                                                    | kan / Program Studi                                                                                                    | ^                              |
| Lengkapi data riwayat pen<br>Penganuan Tropgi (Ref Diah)<br>Universitas Jember<br>Kujalifikasi<br>S1<br>Lengkapi pindalan berkas<br>Refras Pindalan (Jistah<br>Li LIHAT BERKAS | idikan Anda<br>Program Studi (Ref.Dikt)<br>Imu Administrasi<br>Tahan Luka<br>2016                                            | ✓ LENGKAT ★ UNGAR              |
| Bidang Studi PPG                                                                                                    |                                                                                                    | *                              |
| Berkas Pendukung                                                                                                    |                                                                                                    | ~                              |

#### 12. Pilih berkas pindaian, kemudian klik **Simpan**

Berkas yang diunggah berformat pdf dengan ukuran minimum 20 KB dan ukuran maksimum  $1.5 \mathrm{MB}$ 

| × | Unggah Dokumen                                            | SIMPAN |
|---|-----------------------------------------------------------|--------|
|   |                                                           |        |
|   | Unggah Ijazah                                             |        |
|   | Unggah ljazah*                                            |        |
|   | SIM GPOela 39.pdf (40.8 kB)                               | × 0    |
|   | Jenis file unggähen harus berformat PDF (20 KB - 1.5 MB). |        |
|   |                                                           |        |
|   |                                                           |        |
|   |                                                           |        |
|   |                                                           |        |
|   |                                                           |        |
|   |                                                           |        |
|   |                                                           |        |
|   |                                                           |        |
|   |                                                           |        |
|   |                                                           |        |
|   |                                                           |        |
|   |                                                           |        |
|   |                                                           |        |

- 13. Selanjutnya silakan lengkapi informasi Bidang Studi PPG dengan cara klik pada bagian Bidang Studi PPG
- 14. Klik **Lengkapi** pada bagian Bidang Studi PPG

| 1                                                       |                                                                                                    |                                                   |                                             |
|---------------------------------------------------------|----------------------------------------------------------------------------------------------------|---------------------------------------------------|---------------------------------------------|
|                                                         | Berkas Pendukung                                                                                             | θ                                                 |                                             |
|                                                         | Keterangan Status :<br>Status syarat sudah dilengkapi/diisi<br>Status syarat Wajib dilengkapi/diisi, namun b | elum dilengkapi/diisi                             |                                             |
|                                                         | AJUKAN BERKAS                                                                                                |                                                   |                                             |
|                                                         | Pastikan Anda melengkapi semu                                                                                | ua Prasyarat Kelengkapan Data, agar dapat melaki  | ukan proses pengajuan berkas                |
|                                                         |                                                                                                    |                                                   |                                             |
| Informasi Unduh Te<br>Sebelum melengkaj<br>UNDUH BERKAS | mplate Surat<br>bi Profil, harap mengunduh dan melengkapi do                                                 | okumen dibawah ini (Format Surat Pakta Integritas | ), silahkan ketuk tombol unduh di bawah ini |
| Biodata Diri                                            |                                                                                                    |                                                   | ×                                           |
| Latar Belakang Pend                                     | idikan / Program Studi                                                                                       |                                                   | ~                                           |
| Bidang Studi PPG                                        |                                                                                                    |                                                   | ^                                           |
| Lengkapi data bidang s                                  | tudi PPG Anda                                                                                                |                                                   | LENGKAPI                                    |
| Jenjang Bidang Studi PP<br>SD                           | 5                                                                                                    | Bidang Studi PPG<br>Guru Kelas SD                 |                                             |
| Berkas Pendukung                                        |                                                                                                    |                                                   | ~                                           |

15. Isikan Jenjang Bidang Studi dan Bidang Studi PPG Anda

#### 16. Klik Simpan

| Ubah Bidang Studi PPG  |                                                         |
|------------------------|---------------------------------------------------------|
|                        |                                                         |
| Data Bidang Studi PPG  |                                                         |
| Jenjang Bidang Studi * | Bidang Studi PPG *                                      |
|                        | Uuu keias 30 *                                          |
|                        |                                                         |
|                        |                                                         |
|                        |                                                         |
|                        |                                                         |
|                        |                                                         |
|                        |                                                         |
|                        |                                                         |
|                        |                                                         |
|                        |                                                         |
|                        |                                                         |
|                        |                                                         |
|                        |                                                         |
|                        | Ubah Bidang Studi PPG<br>Jurjang Bidang Studi *<br>SD * |

- 17. Setelah mengisikan informasi-informasi Biodata Diri Anda, langkah selanjutnya adalah mengunggah berkas pendukung, berkas yang harus diunggah diantaranya adalah (1) Pindaian SK Pengangkatan Pertama, (2) Pindaian SK Pengangkatan/Kenaikan Pangkat Terakhir, (3) Pindaian SK Pembagian tugas mengajar, (4) Pindaian Surat izin dari kepala sekolah atau ketua yayasan, dan (5) Pakta Integritas
- 18. Klik tombol **Unggah Berkas** pada jenis berkas pindaian yang akan diunggah

| 💅 Profil                                                                                                    |   |
|----------------------------------------------------------------------------------------------------|---|
| Latar Belakang Pendidikan / Program Studi                                                                                                    | ~ |
| Bidang Studi PPG                                                                                                    | ~ |
| Berkas Pendukung                                                                                                    | ^ |
| Pindalan SK Pengangkatan Pertama<br>Pindal SK Pengangkatan Pertama bagi guru, maksimal bertanggal 31 Desember 2015 Berkas Pindalan<br>LIHAT BERKAS                                                                                                    | : |
| Pindalan SK Pengangkatan/Kenaikan Pangkat Terakhir<br>Fotokopi SK pengangkatan atau sk kenaikan pangkat Terakhir bagi guru PNS yang dikeluarkan oleh Pejabat Pembina<br>Kepegawaian atau Fotokopi SK pengangkatan 2 (dua) tahun terakhir bagi guru bukan PNS pada satian administrasi pangkal<br>yang yang yang keluarkan oleh Pejabat Ternina Kepegawaian, atau Kepala Dinas Provinsi/ Kepala Dinas Kabupater/Vota<br>atau ketua yayasan sesual dengan kewenangannya.                                                                                                    |   |
| Pindaian SK Pembagian tugas mengajar 2 (dua) tahun terakhir     Berkas Pindaian       Potkogi SK pembagian tugas mengajar 2 (dua) tahun terakhir     Berkas Pindaian       1. Juli Desember 2000     Juli Desember 2000       4. Januari-Juni 2001     UNIGGAN BERKAS                                                                                                    |   |
| Pindal Surat izin dari kepala sekolah atau ketua yayasan untuk menjadi peserta PPG Dalam Jabatan di tahun berkenaan, jika Pindalam Jabatan di tahun berkenaan, jika Pindalam Jabatan di Jabatan di Jab |   |
| Pakta Integritas         Berkas Pindaian           Pakta Integritas yang menyatakan bahwa berkas/dokumen yang diserahkan dapat dipertanggungjawabkan keabsahannya.         Berkas Pindaian           Intuk template pakta dapat Anda unduh disini         1         UnicoAH BERKAS                                                                                                    |   |

- 19. Pilih berkas pindaian dengan format pdf
- 20. Klik Simpan

| Unggah Dokumen                                             | SIMPAN |
|------------------------------------------------------------|--------|
|                                                            |        |
| Unggah Pindaian SK Pengangkatan/Kenaikan Pangkat Terakhir  |        |
| Unggah Pindalan SK Pengangkatan/Kenalkan Pangkat Terakhir* |        |
| SIM GPOela 39.pdf (40.8 kB)                                | × 🛙    |
| Jenis file unggahan harus berformat PDF (20 KB - 1.5 MB).  |        |
|                                                            |        |
|                                                            |        |
|                                                            |        |
|                                                            |        |
|                                                            |        |
|                                                            |        |
|                                                            |        |
|                                                            |        |
|                                                            |        |
|                                                            |        |
|                                                            |        |
|                                                            |        |
|                                                            |        |
|                                                            |        |
|                                                            |        |
|                                                            |        |

21. Lakukan hal yang sama pada berkas-berkas pendukung lainnya

## 1.3. Melengkapi Survey dan Ajuan Verifikasi Biodata Diri

Setelah melengkapi profil dan berkas pendukung, selanjutnya peserta diharuskan untuk mengisikan survey dan melakukan ajuan verifikasi biodata. Berikut adalah langkah-langkah untuk mengisikan survey dan melakukan ajuan verifikasi biodata :

- 1. Login kedalam SIM PPG menggunakan akun dengan email no UKG Anda
- 2. Pilih menu Biodata Diri

| DEMO     | SIMPKB PPG    |   | ≡ Beranda                                                                                                    | Î |
|----------|---------------|---|----------------------------------------------------------------------------------------------------|---|
| <b>f</b> | Beranda       |   |                                                                                                    | ٦ |
| ÷        | Biodata Diri  |   | Program PPG Instruktur dan Guru Pamong<br>Tujuan pelakananan Rekrutmen Dosen/Instruktur dan Guru Pamong ini yaitu:                                                                                                    | 1 |
| Progra   | am PPG DalJab | ~ | Untuk mendapatkan Dosen/Instruktur dan Guru Plamong yang berkulaitas, diperlukan sistem rekrutmen yang terdiri atas: penjaringan calon,<br>penyegaran dan assesmen. Kegiatan tersebut dilaksanakan dengan prinsip objektif, adil, transparan, dan akuntabel. | 1 |
|          | Program Lain  |   | Fitur Anda                                                                                                    | 1 |
|          |               |   | Filur Anda                                                                                                    |   |
|          |               |   | Profil                                                                                                    |   |
|          |               |   | Biodata Diri<br>Berisi tentang Biodata Diri Anda, Data<br>Pelengkap dan serta riwayat Portofolio<br>Anda                                                                                                    |   |

- 3. Pastikan Anda telah melengkapi prtfil dan status biodata dan berkas telah menjadi centang hijau dan tombol ajukan telah aktif
- 4. Klik pada tombol Ajukan Berkas

| DEMO  | SIMPKB PPG        | ≡ Profil                                                                                                    |                                                                                                    |                                                                                                    | ۲ |  |
|-------|-------------------|----------------------------------------------------------------------------------------------------|----------------------------------------------------------------------------------------------------|----------------------------------------------------------------------------------------------------|---|--|
| ŧ     | Beranda           |                                                                                                    |                                                                                                    |                                                                                                    |   |  |
| +     | Biodata Diri      |                                                                                                    | Biodata Diri<br>Pastikan Anda melengkapi Biodata Diri Anda sesuai Prasyarat Kelengkapan Data di bawah.                         |                                                                                                    |   |  |
| Progr | am PPG DalJab 🗸 🗸 | 1251                                                                                                    | Status                                                                                                    |                                                                                                    |   |  |
|       | Dreament Lein     | 100 00 0                                                                                                    | Prasyarat Kelengkapan Data                                                                                                    | Status / Pemenuhan                                                                                                    |   |  |
|       | Program Lam       | Biodata Diri                                                                                                    | Biodata Diri                                                                                                    | <b>S</b>                                                                                                    |   |  |
|       |                   |                                                                                                    | Latar Belakang Pendidikan                                                                                                    | 0                                                                                                    |   |  |
|       |                   | Contraction of the local division of the local division of the loc | Bidang Studi PPG                                                                                                    | <b>©</b>                                                                                                    |   |  |
|       |                   |                                                                                                    | Berkas Pendukung                                                                                                    | Ø                                                                                                    |   |  |
|       |                   | 1 Informasi Unduh Te                                                                                                    | Keterangan Status :<br>Status syarat sudah dilengkapi/disi<br>Status syarat Wajib dilengkapi/disi, namun belum dilengkapi/disi |                                                                                                    |   |  |
|       |                   |                                                                                                    | AJUKAN BERKAS                                                                                                    |                                                                                                    |   |  |
|       |                   |                                                                                                    | Pastikan Anda melengkapi semua Prasyarat Kelengkapan Data, aga                                                                 | ır dapat melakukan proses pengajuan berkas                                                                                                    |   |  |
|       |                   |                                                                                                    | nplate Surat                                                                                                    | Reference and a state of a state of the state of the stat |   |  |

5. Anda ditampilkan survey peminatan, isikan survey dengan LPTK dan Program studi yang Anda minati kemudian klik lanjut

| DEMO   | SIMPKB PPG                        | ≡ Profi           |                                                                                                    | •     |
|--------|-----------------------------------|-------------------|----------------------------------------------------------------------------------------------------|-------|
| A      | Beranda                           |                   | Konfirmasi ×                                                                                                    |       |
| +      | Biodata Diri                      | 16                | Survei Peminatan LPTK                                                                                                    |       |
| Progra | am PPG DalJab 🛛 🗸<br>Program Lain |                   | Sebelum mengajukan Biodata Diri mohon untuk melengkapi Survei Peminatan LPTK.<br>Survei ini bukan merupakan keputusan tempat LPTK Anda untuk mengikuti pelaksanaan PPG.<br>Penempatan LPTK tempat pelaksanaan PPG sepenuhnya merupakan keputusan dari Panitia<br>Pervelenograr PPG. |       |
|        |                                   |                   | Silakan Anda pilih minimal satu(1) LPTK yang paling Anda minati sebagai Penyelenggara PPG Dalam<br>Jabatan:                                                                                                    |       |
|        |                                   |                   | LPTK 1 * Bidang Studi 1 *                                                                                                    |       |
|        |                                   |                   | Universitäs Negeri Malang • Akuntansi dan Keuangan •                                                                                                    |       |
|        |                                   |                   | LPTK 2* Bidang Studi 2*                                                                                                    |       |
|        |                                   |                   | Universitas Negeri Malang 👻 Manajemen Perkantoran 👻                                                                                                    |       |
|        |                                   |                   | LPTK 3 * Bidang Studi 3 *                                                                                                    |       |
|        |                                   |                   | Universitas Negeri Malang 👻 Bisnis dan Pemasaran 👻                                                                                                    |       |
|        |                                   |                   | at melakukan proses pengajuan berkas                                                                                                    |       |
|        |                                   | Inform            | asi Unduh Template Surat                                                                                                    |       |
|        |                                   | Inform     Sebelu | asi Unduh Template Surat<br>m melengkapi Profil, harap mengunduh dan melengkapi dokumen dibawah ini (Format Surat Pakta Integritas), silahkan ketuk tombol unduh di bawah                                                                                                    | n ini |

#### 6. Klik Simpan

| DEMO  | SIMPKB PPG        | ≡ Profil                                                                                                    | ۲       |
|-------|-------------------|----------------------------------------------------------------------------------------------------|---------|
| •     | Beranda           |                                                                                                    |         |
| -     | Biodata Diri      | Biodata Diri<br>Pastikan Anda melengkapi Biodata Diri Anda sesuai Prasyarat Kelengkapan Data di bawah.                                                                                                    |         |
| Progr | am PPG DalJab 🛛 🗸 | Status<br>Prasvarat Kelenokapan Data Status / Pemenuhan                                                                                                    |         |
|       | Program Lain      | Konfirmasi X                                                                                                    |         |
|       |                   | Terimakasih telah mengikuti Survei Peminatan LPTK<br>Data Survei Peminatan Akan disimpan ketika Anda mengajukan Biodata Diri                                                                                                    |         |
|       |                   | Anda ingin mengirimkan Biodata Diri Anda sekarang?                                                                                                    |         |
|       |                   | KEMBALI                                                                                                    |         |
|       |                   | AJUKAN BERKAS                                                                                                    |         |
|       |                   | Pastikan Anda melengkapi semua Prasyarat Kelengkapan Data, agar dapat melakukan proses pengajuan berkas                                                                                                    |         |
|       |                   |                                                                                                    |         |
|       |                   | Informasi Unduh Template Surat<br>Sebelum melengkapi Profil, harap mengunduh dan melengkapi dokumen dibawah ini (Format Surat Pakta Integritas), silahkan ketuk tombol unduh di bawah ini (Format Surat Pakta Integritas), silahkan ketuk tombol unduh di bawah ini (Format Su | wah ini |

7. Ajuan Verifikasi Profil dan Berkas Pendukun peserta telah berhasil diajukan

## 1.4. Unduh Materi Pembelajaran Mandiri

Berikut adalah langkah-langkah yang dilakukan untuk mengakses kelas diklat yang akan digunakan :

- 1. Login kedalam SIM PPG melalui alamat https://ppg.kemdikbud.go.id/ .
- 2. Jika Anda berhasil melakukan login maka Anda akan diarahkan menuju laman beranda SIM PPG.
- 3. Klik pada card menu Materi Pembelajaran Mandiri

| ofthe | Beranda                   |                                                                                             |   | ۲ |
|-------|---------------------------|---------------------------------------------------------------------------------------------|---|---|
|       | Program PPG DalJab        |                                                                                             | _ |   |
|       | Kelas - LMS               | Materi Pembelajaran<br>Mandiri                                                              |   |   |
|       | Tautan Menuju Kelas - LMS | Unduh materi pembelajaran mandiri Anda<br>di sini<br><i>"Berkas Unduhan sebesar 33.6 MB</i> |   |   |
|       | Lain - Iain               |                                                                                             |   |   |
|       |                           |                                                                                             |   |   |

4. Anda akan diarahkan untuk mengunduh materi pembelajaran mandiri sesuai dengan bidang studi PPG Anda